# Introductory Exercise 4: Rectangular Boxes

In the first portion of this exercise, this enclosure will be modeled:

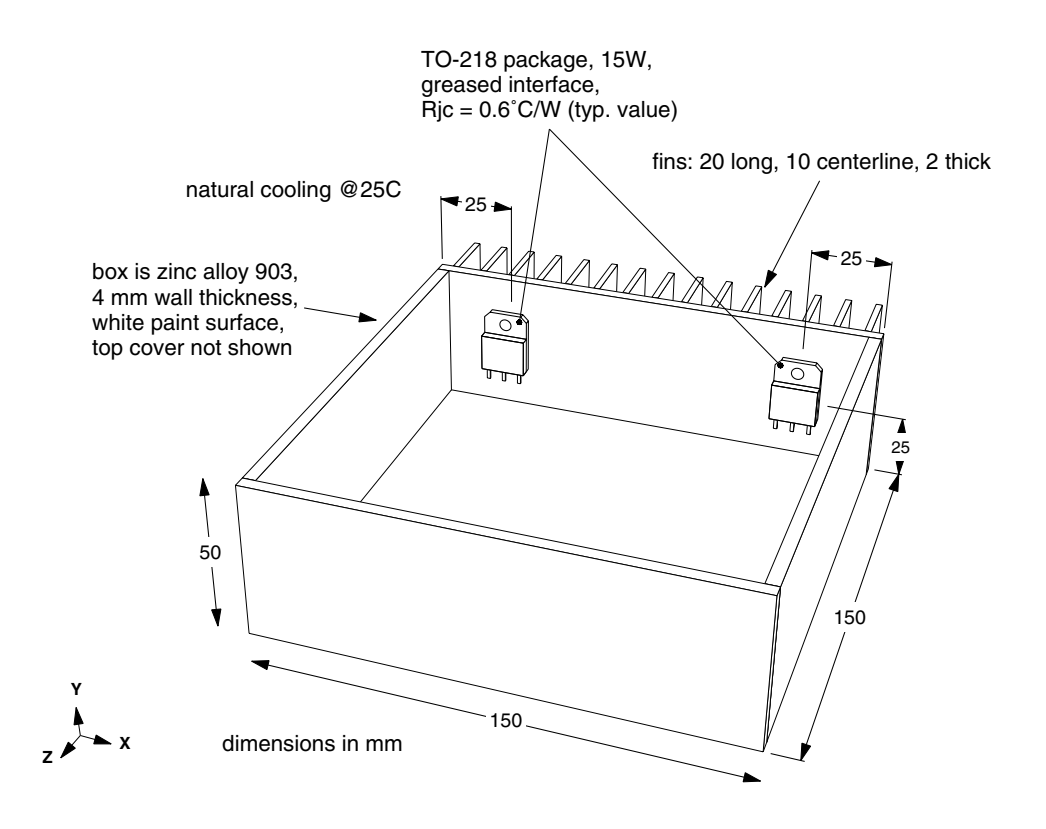

Figure 2-19: Box for first section of exercise

# Modeling assumptions

For the models in this exercise, you will not be incorporating convection and radiation inside the box. This is a reasonable approach when the box is made of metal <u>and</u> all heat sources are mounted directly to metal surfaces. On the other hand, for plastic boxes, boxes with heat sources on circuit boards, etc., internal convection and radiation are extremely important and cannot be neglected.

In a later exercise, *Introductory Exercise 6: Rectangular Box With Internal Board*, you will have the opportunity to model internal convection and radiation. Also, at the end of that exercise, you will be able to test the "no internal convection/radiation" assumption just made.

# Creating the box

Start by switching to a perspective view:

click [ 🗀

Begin creating the box with these commands:

#### <F12 Root Menu> → Model → Assembly → Box/Can → Rect Box → "150,50,150" → (0,0,0) → Uniform → "4"

You will reach the Inside Box menu, which asks you to choose between "Mainly Horz" and "Mainly Vert". To understand the choices, you need to view the reference picture:

click [Picture]

This reference picture will be displayed:

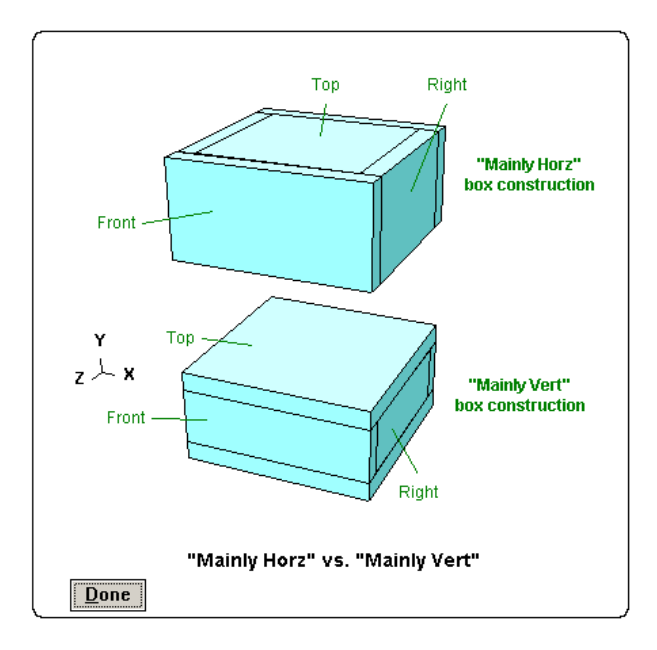

Figure 2-20: "Mainly Horz"and "Mainly Vert" options

Sauna provides two options for constructing the corners of the box. Most of the time you should choose "Mainly Horz" (mainly horizontal.) The "Mainly Vert" option is sometimes used when the box has internal boards in the Vertical YZ plane.

Clear the picture from the screen, then complete creating the box with:

## Mainly Horz → Other Metal → Zn SAE 903 → Paint/White → Paint/White

The box will be created. You can also view the box in shade mode:

```
click
```

It's quite easy to create a box model with Sauna.

# Changing the display setup for nodes and resistors

Switch back to wireframe mode and switch to abbreviated node and resistor symbols:

click

```
<F6 Setup> \rightarrow Display \rightarrow Symbols \rightarrow Abbreviated
```

For complex models the abbreviated symbols improve screen clarity. Also, the abbreviated symbols reduce the time needed to regenerate the screen. Note that you can also switch to abbreviated symbols with the  $\bigcirc$  button.

Many users choose to use the abbreviated symbols all the time. If you want to make this choice permanent, you just need to save the current setup with **<F6 Setup>**  $\rightarrow$  **Save Setup**.

## Visibility for boxes - overview

There are lots of nodes and resistors on the screen. When working with a complex 3D thermal model, you will need Sauna's Visibility commands to simplify the screen representation. This is usually done by making certain assemblies invisible. It's important that you become comfortable modifying visibility. If you don't, you will find working with 3D models quite tedious.

Fortunately, Sauna offers several different way to make assemblies either visible or invisible. Actually, there are <u>five</u> basic approaches: "ordinary grouping in wireframe mode", "grouping with assembly labels", "visibility with layers", "click surface visibility" and "visibility by plane". Each of these approaches is important and is discussed below.

## Visibility by ordinary grouping in wireframe mode

This approach is similar to what you have done in earlier exercises. You should be in wireframe mode in a perspective view. Turn off the front wall of the box with:

#### <F12 Root Menu> → Visibility → Turn Off → Assembly → Any Assy Grp → Select 1 → *trap* (*click*) edge of front plate → USE

The front plate will be turned off. To see this clearly, switch to shade mode:

## click

Turning off an assembly this way is easy. But you do need to know Sauna's rules for an "ambiguous trap". An ambiguous trap occurs when the trap box intersects the edges of two or more assemblies. To handle these situations, Sauna uses a 3D trapping priority. The general rule is: "trap the assembly which is closest to the viewer". (Assemblies are sorted based on the midpoint coordinate of the assembly.) This simple rule works well in perspective views. In an orthogonal view, however, it's fairly common to have assemblies which are side-by-side, so that the assemblies are equidistant from the viewer. In this case, trap the left or lower edge of the assembly you wish to select (use **<F11 Help> → Ref Picts → Basics → Trap Assy** to view a reference picture, also see the back cover of the Sauna User Manual).

To illustrate the 3D trapping priority, return to a front view and turn on all elements:

# $click \; (Front) \rightarrow click \; (I)$

The graphics window will appear as shown in Figure 2-21 on the next page. As the figure shows, several of the thick dashed lines for assembly edges are shared between multiple assemblies. So, if you attempt to trap an assembly by clicking on the upper edge of the box, the trap box would be valid for three different assemblies: the front wall, the back wall and the top cover. But with the 3D trapping priority, you are sure to trap the front wall, because this is the assembly which is closest to you. (If you are a bit confused by which edge belongs to which assembly, look at Figure 2-20, "Mainly Horz" option.)

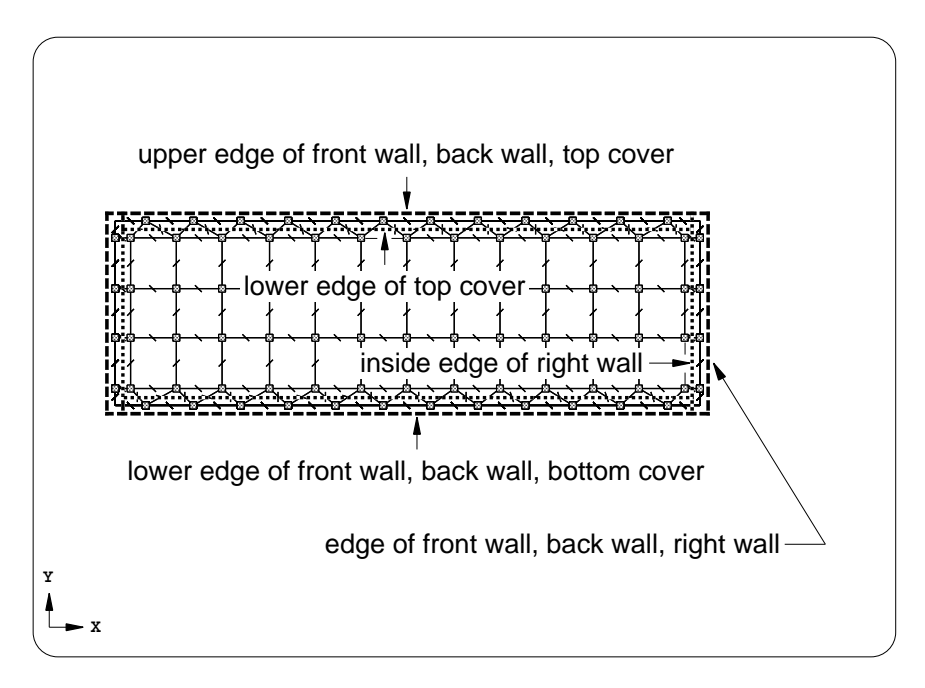

Figure 2-21: In a box model, several edges are shared

Let's perform a test:

#### <F12 Root Menu> → Visibility → Turn Off → Assembly → Any Assy Grp → Select 1 → click upper edge at location shown by arrow in Figure 2-21 → USE

The front wall will be turned off. But the screen image looks exactly the same. In a front orthogonal view, **the front wall and the back wall have the same edges**. To verify that the front wall was indeed turned off, activate shade mode:

## click

Since the front wall has been turned off, you can now see the internal edges of the side walls and covers. To really make it clear that the front wall has been turned off, switch views:

# click

Now it's perfectly clear that the front wall is turned off. As you get used to working with orthogonal views, it won't be necessary to switch views to verify that the proper assembly was turned off.

For some persons, it will take a while to get accustomed to Sauna's orthogonal views. If necessary, spend some time reviewing Figure 2-21 (also "Mainly Horz" in Figure 2-20) and it should become clear which edges belong to which assemblies.

Return to a front orthogonal view and reset visibility:

click [Front]  $\rightarrow$  click [ $\square$ 

When you use grouping to modify visibility, you should also be able to use "Select Regn". "Select Regn" is extremely important because you can quickly and precisely select several assemblies. Although beginning users tend to prefer "Select 1", one-by-one trapping of assemblies is slow and frequently inaccurate. As a quick test, you will modify visibility using the grouping rectangle shown in Figure 2-22. Before starting, take a moment to decide which assemblies will remain visible. Remember that an assembly will be selected if the grouping rectangle <u>intersects</u> (overlaps) any edge of the assembly. It isn't necessary that the grouping rectangle completely enclose an assembly.

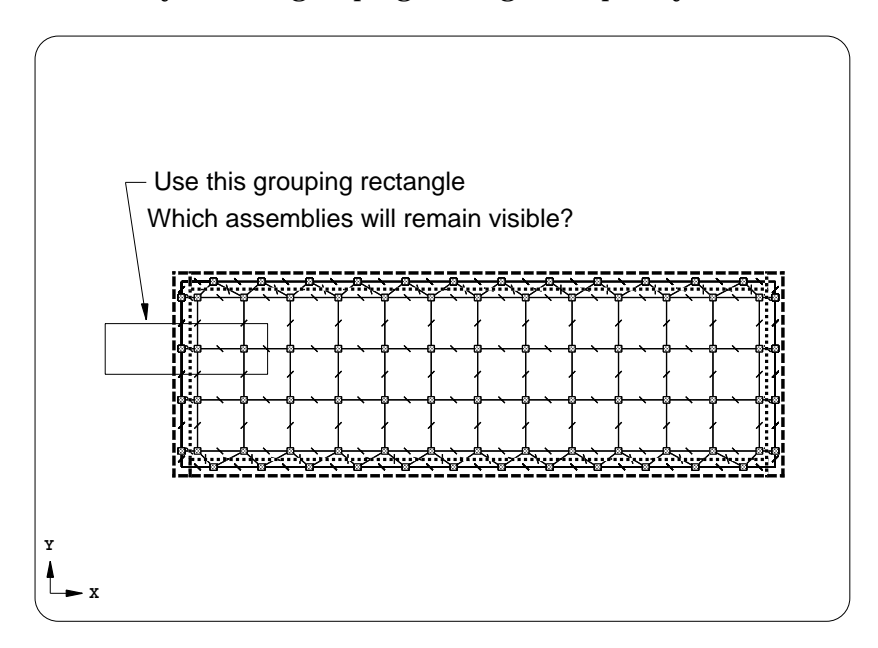

Figure 2-22: Use this grouping rectangle

Now modify visibility:

#### <F12 Root Menu> → Visibility → Turn Off → Assembly → Any Assy Grp → Select Regn → digitize point (see Fig. 2-22) → digitize point → USE

If done properly, <u>three</u> assemblies will be visible: the top cover, the bottom cover and the right wall.

If all of this appears logical, you should continue on with the next section. However, if you are unsure why certain assemblies were turned off, you need to do some further experimentation. Turn on all assemblies with (). Then do some further tests with turning off assemblies. It's very important that you understand how to select multiple assemblies with "Select Regn". If you don't grasp this, you will have trouble with the what-if problems later in the exercise.

# Visibility by grouping with assembly labels

Start by turning on all assemblies:

```
click 🗈
```

Suppose that you're in a front, orthogonal view and need to turn off the back wall. If you use grouping, Sauna will trap the front wall, not the back wall. One solution is to switch to a back view and then perform the trap. But there's an easier way. You can use assembly labels for trapping. Any time that you use "Select 1", you can type in an assembly label instead of clicking with the mouse.

Of course, if you are going to use an assembly label, you need to know which labels are currently used. Sauna provides a useful report for checking assembly labels:

#### <F7 Info> → Assemblies → List/Supers → Screen

The report gives the assembly labels and overall dimensions for each assembly in the model. As shown in the report, Sauna always uses these assembly labels for rectangular boxes: "Back", "Bottom", "Front", "Left", "Right", "Top". Clear the report before continuing.

Let's use an assembly label to turn off the back wall:

| click 🛛 |  |
|---------|--|
|---------|--|

#### <F12 Root Menu> → Visibility → Turn Off → Assembly → Any Assy Grp → Select 1 → "Back" → USE

The back wall will be turned off. Actually, you don't even have to type the entire label, you can use the wildcard symbol (\*). Try this:

#### Select 1 $\rightarrow$ "f\*" $\rightarrow$ USE

The front wall will be turned off. Trapping with assembly labels works quite well for boxes. You just need to be aware of the assembly labels. (Note: selection with a label is case insensitive, so "FRONT", "front", "F\*" all work.)

Besides "turn off", Sauna also lets you <u>isolate</u> an assembly (or assemblies). In this situation, you choose the assembly which remains visible, while all other assemblies are turned off. Isolate the bottom cover with:

#### <F12 Root Menu> → Visibility → Isolate → Assembly → Assy Only → Any Assy Grp → Select 1 → "bottom" → USE

Just the bottom cover will be visible. The Isolate command is quite useful, you will use it often.

Turn on all assemblies:

```
click 🕩
```

## **Visibility with layers**

You were introduced to layers at the end of the previous exercise. All assemblies in the model have a unique label. When the labels of two or more assemblies start with the same characters, you can modify visibility by specifiying a layer. Enter these commands:

### <F12 Root Menu> → Visibility → Isolate → Layer → Enter Prefix → "b"

You will see the bottom and back assemblies on the screen, while the other assemblies are turned off. "Bottom" and "Back" both start with "b", so these assemblies belong to the layer.

The current box is simple, so there aren't a lot of reasons to use layers. However, if the box contained an internal box, it would be a good idea to apply the prefix "Inr:" to all of the assemblies in the internal box and "Otr:" to all of the assemblies in the outer box. Then you could easily isolate just the inner or outer box.

Layers are essential when creating detailed board stackup models. This is covered in the next exercise.

# Click surface visibility

Once again, turn on all elements:

```
click 🕩
```

Now let's try "click surface" visibility. Turn off the top cover with:

#### <F12 Root Menu> → Visibility → Turn Off → Assembly → Click Surf → click anywhere on the top cover

"Click Surf" is easy and wonderfully intuitive. You don't have to remember to click on the edges, just click anywhere on the surface of the assembly. You don't even have to remember to switch into shade mode. It's done for you automatically.

You can also use "Click Surf" when isolating assemblies. Isolate the back wall with:

#### <F12 Root Menu> → Visibility → Isolate → Assembly → Assy Only → Click Surf → click anywhere on the back wall

The back wall will be isolated. While "Click Surf" is certainly useful, don't become overly dependent on it. "Click Surf" works well for simple models but becomes tedious for complex models because you will have to click on surfaces several times in a row. For complex models, the methods described above are actually more useful.

# Visibility by plane

Finally, it is easy to turn assemblies on or off by using the planes of the assemblies. Enter the following:

#### <F12 Root Menu> → Visibility → Isolate → Assembly → Assy Only → By Plane → Any Assy → XY/Z-Axis

Only XY plane assemblies ("Front" and "Back") will be visible.

As you've seen, Sauna provides a number of ways to modify visibility. Initially, you are sure to prefer "Click Surf". But experienced users take advantage of all five methods for changing visibility. In particular, wireframe grouping in an orthogonal view is used very frequently.

# Adding fins and heat sources

Now that you understand the different options for modifying visibility, it's time to add fins to the back wall.

Isolate the back wall with:

```
<F12 Root Menu> → Visibility → Isolate → Assembly → Assy Only → Any Assy Grp
→ Select 1 → "back" → USE
```

click

When you add fins, you will need to choose between the component and secondary sides. If you look at the screen, you will see that the back of the plate is the secondary side. Put another way, the outer surface of the plate is the secondary side. If the other assemblies were visible, you would see **that the outer surface is the secondary side for all of the plates making up the box**. Sauna assigns sides this way to make editing easier. You just need to remember that, for a rectangular box, the secondary side is always the outer side.

Add fins with:

```
<F12 Root Menu> → Edit → Assembly → Plt/Bar Prop → New Fins
→ "20,10,2" → Secondary → All In Wind → USE
```

Next, place the two heat sources (use typical R<sub>ic</sub>):

```
<F12 Root Menu> → Model → Heat Input → Basic Source → "15" → "Left" → TO-218 → Typical

→ Standard → Greased → Plate/Board → One → trap the plate → Ref/Dx-Dy-Dz

→ trap front-lower-left corner of plate → "25,25"
```

Basic Source → "15" → "Right" → TO-218 → Typical → Standard → Greased → Plate/Board → One → trap the plate → Ref/Dx-Dy-Dz → trap front-lower-right corner of plate → "-25,25"

The two heat sources will be created. If you look at the screen, there are only 2 case-to-sink resistors for each power transistor, less than the preferred 4 resistors. In earlier exercises, you used the "align to heat source" method to obtain 4 case-to-sink resistors But since there are 2 power transistors, you would need to slice, which you haven't learned yet. So, instead, use the Remesh command to double the node spacing:

#### <F12 Root Menu> → Edit → Assembly → Remesh/Align → Remesh → In Plane → Both Axes → Finer 2x → All In Wind → USE

After remeshing, there will be 4 case-to-sink resistors for each source. The "align to heat source" method is usually best, but there are other ways to obtain the necessary number of case-to-sink resistors. To learn about slicing and aligning to two heat sources, see *Intermediate Exercise 1: Superassemblies And Basic Slicing*.

## **Connecting to ambient**

Now that the back plate has been modified, all that remains is to create ambient nodes and float resistors. Since the secondary side is always the outer side, all the connections to ambient can be made with a single command. Start by restoring visibility:

| click |  | → | click |  |
|-------|--|---|-------|--|
|-------|--|---|-------|--|

Create fixed temperature ambient nodes and float resistors with:

<F12 Root Menu> → Model → Amb + Float → Isoltd-, Fix → "Room Amb" → Natural → Secondary → All In Wind → USE

Six ambient nodes and 544 resistors will be created. Make the ambient nodes invisible:

click

# Calculating temperatures and remeshing

Now you are ready to calculate temperatures:

## <F12 Root Menu> → Analyze → Calc Temps → Steady → "25"

When the calculation is complete, you should obtain  $T_{\text{Left-junct}} = T_{\text{Right-junct}} = 77.79^{\circ}\text{C}$ .

Now you will try using fewer nodes and resistors in the front of the box. This is easily accomplished with Sauna's "remesh" command. It will be interesting to see how a coarser mesh impacts temperatures.

The next step in the exercise will be to use a coarser node spacing for all assemblies **except the back plate**. Then you will recalculate temperatures. Begin by turning on fixed nodes and switching to a top, orthogonal view:

$$click \implies \rightarrow click \pmod{\mathsf{Top}}$$

Remesh the front 5 plates with (see Figure 2-23):

#### <F12 Root Menu> → Edit → Assembly → Remesh/Align→ Remesh → In Plane → Both Axes → Coarser 4x → Select Regn → use grouping rectangle in Figure 2-23 → USE

Sauna will remesh the 5 plates. Remesh is a very useful command. All edge joins were recreated automatically and all connections to ambient were maintained. Notice how easy it was to select the 5 plates with a single "Select Regn".

When you chose "Coarser 4x", Sauna doubles the node spacing for all plates in the group. By doubling the node spacing, the number of nodes in each plate is reduced by a factor of 4.

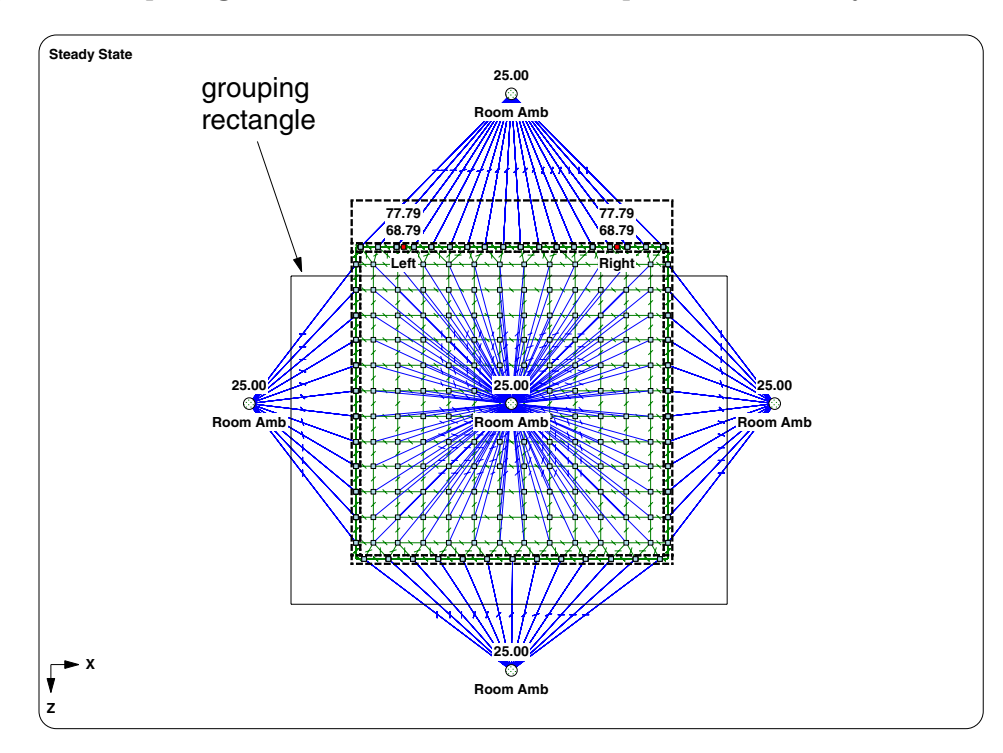

Figure 2-23: Use this grouping rectangle

Recalculate temperatures:

### <F12 Root Menu> → Analyze → Calc Temps → Steady → "25"

The calculation will be quicker. The power transistor junction temperature will be 77.86°C, as opposed to 77.79°C obtained earlier. Clearly, remeshing had only a very minor impact on temperatures.

As a general rule in thermal modeling, you need a fine mesh around heat sources. Elsewhere, a coarse mesh can be quite sufficient.

# Saving the model

In later exercises, you will be using the model that you just created. Before going further, save the model as "new\_box":

```
<F12 Root Menu> \rightarrow File \rightarrow Save As \rightarrow type "new_box" in File name box \rightarrow click Save button
```

## **Remesh what-if**

Above, when you remeshed the five plates in the front of the box, you used "Select Regn" in a top orthogonal view (Figure 2-23). *The use of "Select Regn" in an orthogonal view is strongly recommended.* All too often, beginners like to work in perspective views and use one-by-one clicking on assemblies. This can lead to problems when more complex models are encountered. So the purpose of this simple what-if manipulation is to gain a little more practice with the use of grouping regions in orthogonal views.

You should still be in a top orthogonal view and you should stay in a top orthogonal view throughout this what-if section.

As the first part of the what-if, use Remesh to return the front five assemblies to the default node spacing. Then calculate temperatures. As before, you should obtain junction temperatures of 77.79°C.

Now, use "Coarser 4x" to remesh these three assemblies: left wall, bottom cover, and top cover. These assemblies can be added to the group with a single "Select Regn". After remeshing, calculate temperatures. You should obtain  $T_{Left-junct} = 77.85$ °C and  $T_{Right-junct} = 77.78$ °C. You must obtain exactly these temperatures. If not, you have made an error and need to try again. If you're having problems, review Figure 2-22 and the associated description.

Now, one more time, return the front five assemblies to the default node spacing and recalculate temperatures. As always, you should obtain junction temperatures of 77.79°C.

Finally, you will use "Coarser 4x" to remesh the top cover, left wall, right wall and front wall, **but not the bottom cover**. Begin by placing the front five assemblies in the group but don't choose "USE". Then choose "Unselect 1" and enter an assembly label to remove the bottom cover from the group. Now you can choose "USE" to complete the remesh. Recalculate temperatures. You should obtain  $T_{junction} = 77.81$ °C for both heat sources. Once again, if you don't obtain exactly this temperature, you have made an error and need to try again. Do not continue on with the exercise until you successfully obtain  $T_{junction} = 77.81$ °C.

## Evaluating an alternative design

Now you will model the box shown in Figure 2-24. This box is a modified version of the box that you just modeled. The fins are on the sides rather than the back plate. However, the total fin surface area is unchanged. The same power transistors are also used, but they are now mounted on a horizontal shelf. You may want to make a guess as to whether this design will be cooler or hotter than the design that you just evaluated.

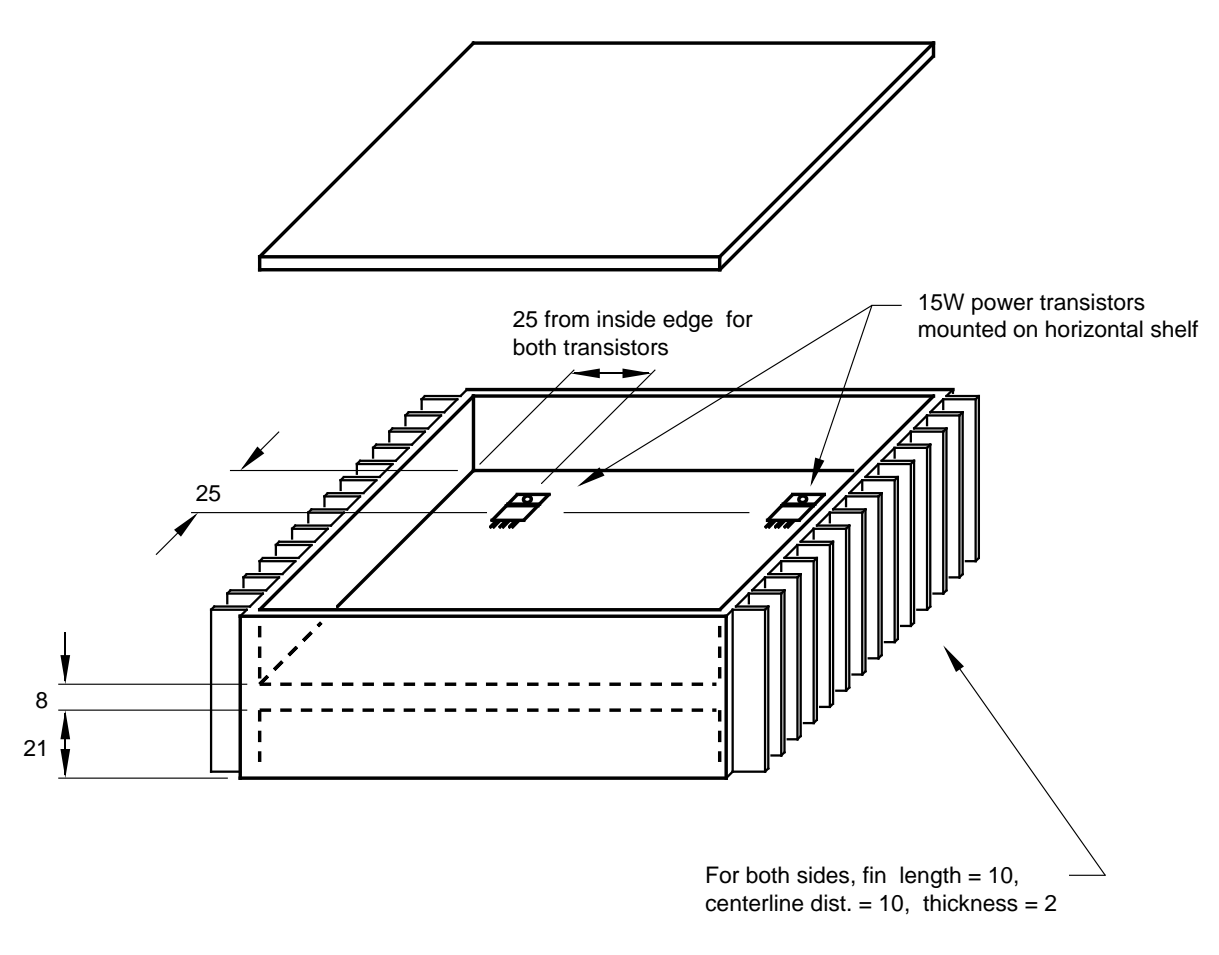

Figure 2-24: Alternative design for box

Begin the second part of the exercise by removing fins from the back wall:

| click |  | → | click |  |
|-------|--|---|-------|--|
|-------|--|---|-------|--|

#### <F12 Root Menu> → Edit → Assembly → Plt/Bar Prop → Remove Fins → Secondary → Select 1 → "back" → USE

Since we will be moving the heat sources to the horizontal shelf, we no longer need a fine node spacing on the back plate. However, the current node spacing is a bit coarse if we plan to connect to the middle of the side walls. Change the node spacing for the entire box to 16:

<F12 Root Menu> → Edit → Assembly → Remesh/Align → Remesh → In Plane → Both Axes → Enter Value → "16" → All In Wind → USE

## Creating the horizontal shelf with "Rect In Box"

Now it's time to create the horizontal shelf. Just as Sauna has a special command for creating a box, Sauna also has special commands that make it easy to create the plates and boards inside the box.

The basic approach with "Rect In Box" is to define certain plate properties (thickness, reference coordinate, material, surface) and then to place in the group the assemblies making up the box. Sauna will create a new plate which fits inside the box.

Create the shelf with:

```
<F12 Root Menu> → Model → Assembly → Plt In Bx/Cn → Rect In Box → "Shelf" → Horizonal
→ Minimum → Enter Value → "21" → "8" → No Gap → Other Metal → Zn SAE 903
→ Paint/White → Join → Zero Resis → All In Wind → USE
```

The shelf will be created and joined to the side walls of the box. The Rect In Box command uses a number of menus, but it is very powerful and greatly reduces the chance of error.

To get a clear look at the newly created shelf, modify visibility as follows:

```
<F12 Root Menu> \rightarrow Visibility \rightarrow Turn Off \rightarrow Assembly \rightarrow Click Surf \rightarrow click on top cover
\rightarrow Click Surf \rightarrow click on front wall
```

## Moving heat sources to the shelf

For the next few modifications, you only want to have the shelf and the back wall visible. You can easily achieve this with:

<F12 Root Menu> → Visibility → Isolate → Assembly → Assy Only → Any Assy Grp → Select 1 → "shelf" → Select 1 → "back" → USE

Since you will have heat sources on the shelf, change to a finer node spacing:

```
<F12 Root Menu> → Edit → Assembly → Remesh/Align → Remesh → In Plane → Both Axes
→ Finer 2x \rightarrow place shelf in group (see comment in next paragraph) \rightarrow USE
```

To remesh the shelf, you were instructed to "place shelf in group" rather than the exact command (Select  $1 \rightarrow trap$  the Shelf or Select  $1 \rightarrow$  "shelf", etc.). It is assumed that grouping is becoming routine. You can now choose for yourself the appropriate grouping option.

Prior to shifting the heat sources, switch to a top view:

click Top

Now you are ready to shift the heat sources. For the left source, begin with:

<F12 Root Menu> → Edit → Heat Input → Basic Source → Shift → trap left heat source → Trap Assy → trap shelf → Ref/Dx-Dy-Dz For the reference point, you need to trap the back left corner of the horizontal shelf. However, you must be careful not to inadvertently trap the back plate. Trap as shown in Figure 2-25 and Sauna will "snap" to the back corner of the assembly:

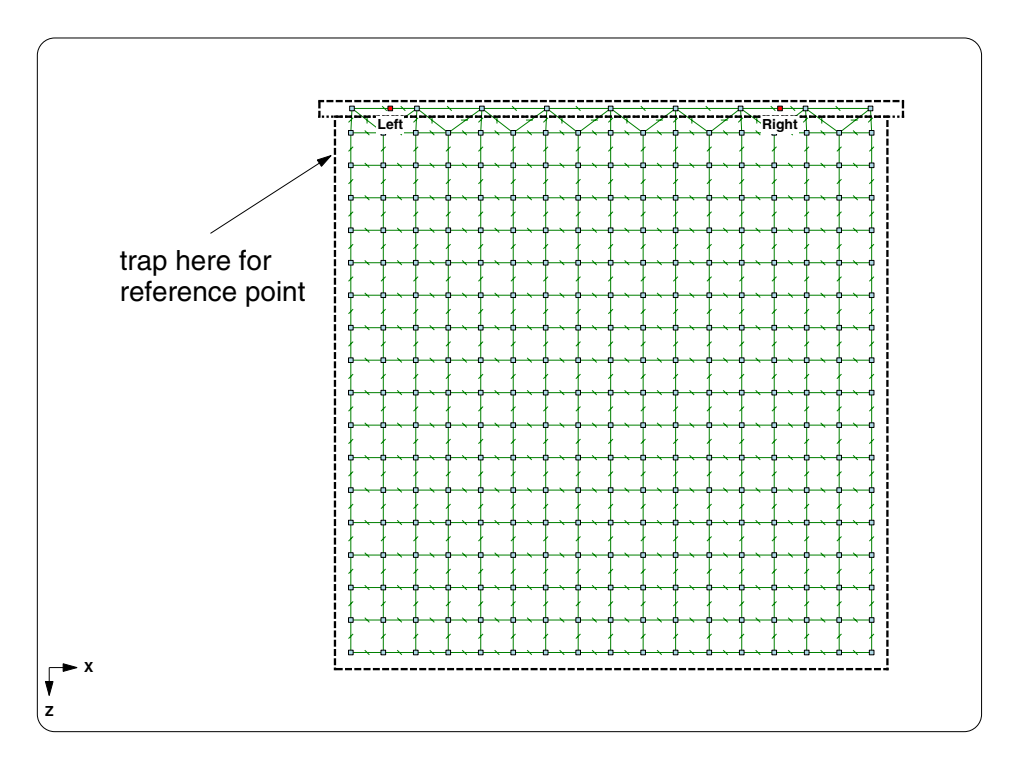

Figure 2-25: reference point for shifting left heat source

Finish shifting the left heat source with:

### trap back-left corner → "25,,25"

The heat source will be moved to the shelf. Note that "25,,25" is equivalent to "25,0,25". Now shift the right heat source:

Shift  $\rightarrow$  trap right heat source  $\rightarrow$  Trap Assy  $\rightarrow$  trap shelf  $\rightarrow$  Ref/Dx-Dy-Dz  $\rightarrow$  trap back-right corner  $\rightarrow$  "-25,,25"

Verify that the heat sources were successfully moved to the shelf:

### <F7 Info> $\rightarrow$ Heat Load $\rightarrow$ Input $\rightarrow$ With Supers $\rightarrow$ Screen

After confirming that the heat sources are on the shelf assembly, clear the report.

# Adding fins

Isolate the side walls and add fins:

### <F12 Root Menu> → Visibility → Isolate → Assembly → Assy Only → By Plane → Any Assy → YZ/X-Axis

## click

#### <F12 Root Menu> → Edit → Assembly → Plt/Bar Prop → New Fins → "10,10,2" → Secondary → All In Wind → USE

Now that the fins have been added, you need to turn on all assemblies while keeping fixed nodes turned off. You can do this with the  $\square$  button which is normally used to turn off fixed nodes. However, the button is actually the equivalent of **Visibility**  $\rightarrow$  **Turn On**  $\rightarrow$  **All/No Fix**, so it can be used to turn on all assemblies, while fixed nodes stay invisible. Use the button now:

click [ 🔀

# Calculating temperatures

Now you can calculate temperatures:

### <F12 Root Menu> → Analyze → Calc Temps → Steady → "25"

When the calculation has been completed, you will obtain junction temperatures of 74.51°C. Previously, the junction temperatures were 77.86°C. You may be surprised that temperatures for the power transistors actually decreased even though the transistors are no longer directly mounted to a heat sink. There are two explanations. First, all surfaces of the box dissipate heat, not just the finned surfaces. The horizontal shelf reduces the total thermal resistance between the heat sources and the six dissipating surfaces of the box. Second, an appreciable portion of the total temperature rise for a heat source occurs in the immediate vicinity of the source. The shelf is thicker than the back plate, 8 mm vs. 4 mm, and this reduces the temperature gradient around the sources.

## What-if modification #1: moving the shelf downward

As the first modification, you will move the shelf downward by 11 mm.

Try to move the shelf:

### <F12 Root Menu> $\rightarrow$ Move/Copy $\rightarrow$ Move $\rightarrow$ Trap 1 Assy $\rightarrow$ trap the shelf $\rightarrow$ Dy $\rightarrow$ "-11"

The Move will not be allowed. These messages will be displayed:

#### Join Rth between assy in group and assy not in group -> Move/Copy aborts: invalid combination of elements

These messages are only displayed for a few seconds before being cleared. (The messages are cleared to make room for the final message: "Node temperatures and float resistors cleared.") To see the messages again, try to move the shelf downward a second time.

To move the shelf, Sauna would have to break the joins between the side walls and the shelf. This is not allowed, so that important portions of the model are not accidentally deleted. So, before moving, you must delete the joins between the shelf and the rest of the model. Then you will be able to move the shelf downward. When the shelf is in the proper position it can be rejoined to the side walls.

When deleting the resistors between the side walls and the shelf, you must take care to not delete any joins between the front wall and the left wall, the front wall and the right wall, etc. Sauna has a special command for this, the "Grp To Model" delete of assembly joins. You will be placing the shelf in group. Sauna will then delete all joins between the shelf and the rest of the model. All other joins will be left intact.

Delete the joins:

### <F12 Root Menu> → Delete → Join → Edge → Grp To Model → Any Assy → place shelf in group → USE

The joins between the shelf and side walls will be deleted. Sauna will also display this message:

#### 4 joins were deleted

For the current problem, you placed a single assembly in the group. However, it's certainly possible to use "Grp To Model" with several assemblies. In this case, Sauna will retain the joins between members of the group, while deleting joins between the group and other assemblies in the model.

Now that the necessary joins have been deleted, move the shelf downward:

### <F12 Root Menu> $\rightarrow$ Move/Copy $\rightarrow$ Move $\rightarrow$ Trap 1 Assy $\rightarrow$ trap the shelf $\rightarrow$ Dy $\rightarrow$ "-11"

Now let's calculate temperatures:

### <F12 Root Menu> $\rightarrow$ Analyze $\rightarrow$ Calc Temps $\rightarrow$ Steady $\rightarrow$ "25"

**Oops** again! Sauna will beep at you and display this message:

### Invalid model: node without path to ambient

Since all heat in the thermal model must eventually flow to a fixed node, every general or heat source node must have a resistor path to a fixed node. This is not the case for the current model because no connections were made between the shelf and the outer walls of the box. In other words, you need to re-join the shelf to the side walls.

To reconnect, you can use "Grp To Model" one more time:

#### <F12 Root Menu> → Model → Join → Edge → Zero Resis → Grp To Model → *place shelf in group* → USE

Sauna will indicate that 4 joins were created. Now you're ready to calculate temperatures:

### <F12 Root Menu> → Analyze → Calc Temps → Steady → "25"

You should obtain junction temperatures of 74.40°C, a slight increase. This is due to the fact that the heat input is now closer to the bottom surface and the bottom surface has a lower heat transfer coefficient because if faces down. Overall, though, temperatures are only slightly impacted by moving the shelf down.

# Saving the model

You will need the current model for upcoming exercises. Before saving, however, check to see how many nodes and resistors are in the model:

### <F7 Info> → Node/Resis → Numb Nd/Rth → Screen

The report will tell you that there are 567 nodes and 1594 resistors in the model. On your hard disk, this model will take up about 600 Kbytes. Larger models can easily be 5 Mbytes in size.

After clearing the report, save the model:

```
<F12 Root Menu> \rightarrow File \rightarrow Save As \rightarrow type "new_shelf" in File name box \rightarrow click Save button
```

## What-if #2: adding a center wall

Now you will add a center wall as shown in Figure 2-26:

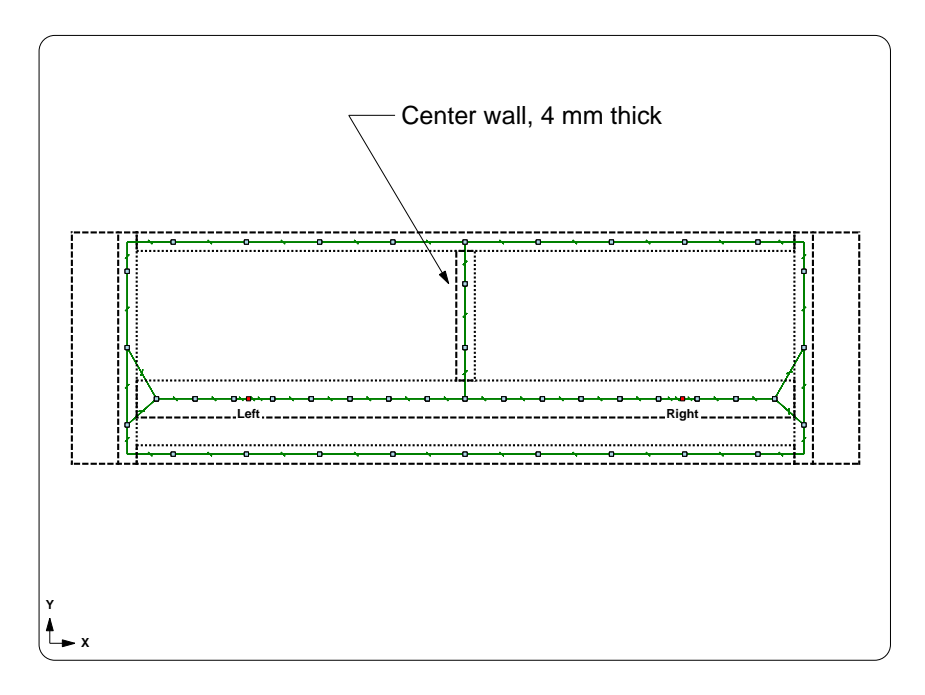

Figure 2-26: adding a center wall

With the Rect In Box command, it is easy to add a center wall. You have already used "Rect In Box" on page 2-55. As before, you will use the same material and surface properties as for the rest of the box. Of course, you will need to specify "YZ Plane" for the center wall and use the specified plate thickness of 4 mm. At the X-Coord menu, you should choose "Centerline" and enter "75" (the new wall is at the exact center of the box).

You should work in a **front orthogonal view**. When you reach the grouping menu, you will need to put these four assemblies in the group: the front wall, back wall, shelf and top cover. (The grouping menu limits you to assemblies in the XY and horizontal planes.) Sauna will use

these four assemblies to calculate the dimensions of the center wall. Do not place the bottom cover in the group. If the bottom cover is in the group, Sauna won't be able to determine if the center wall should go between the shelf and the top cover or between the shelf and the bottom cover. In a front view, you can select the four assemblies with a single "Select Regn". This is the preferred approach, but there are other ways to put the assemblies in the group. But, once again, do not put the bottom cover in the group.

Go ahead and add the center wall to the box (refer to page 2-55 if necessary). If you experience difficulties, pay careful attention to the error messages in the prompt zone. The usual problem is either too many assemblies in the group (an inappropriate "All In Wind") or not enough assemblies in the group ("XY plane: only 1 usable assembly in group", etc.). For continuing problems, please see *Using "Rect In Box" Successfully* in the Using Sauna chapter.

Calculate temperatures. You should obtain  $T_{\text{Left-junct}} = T_{\text{Right-junct}} = 74.04^{\circ}\text{C}$ , a slight reduction. The extra metal in the center wall reduces temperature gradients within the box.

## What-if #3, a smaller shelf

Now that you've seen how easy it is to add a center wall, delete the wall:

### <F12 Root Menu> $\rightarrow$ Delete $\rightarrow$ Assembly $\rightarrow$ Any Assy $\rightarrow$ place center wall in group $\rightarrow$ USE

Recalculate temperatures and, once again, you should obtain  $T_{Left-junct} = T_{Right-junct} = 74.40$ °C.

The shelf design reduced temperatures. However, it's a fairly expensive approach because of the extra material required for the shelf.

As the third what-if modification, cut the size of the shelf in half. Use **Edit**  $\rightarrow$  **Assembly**  $\rightarrow$  **Dimensions** to change the depth of the shelf to 71 mm. You should retain the back half, which means you must make the proper selection on the Keep Point menu. If necessary, click Picture to view the reference picture. Note that when the depth of the shelf is modified, Sauna will have to break the join between the front wall and the shelf.

After the modification, get an Info report to make sure that the shelf is still joined to the proper side walls.

When you recalculate temperatures, you should obtain  $T_{Left-junct} = T_{Right-junct} = 76.51$ °C. This is a fairly modest 2.1°C increase. If cutting costs were important, reducing the size of the shelf would be a good approach.

## What-if #4, a thinner shelf

A way to further reduce the cost of the box would be to make the shelf thinner.

Reduce the thickness of the shelf from 8 mm to 4 mm while keeping the same bottom dimension. After modifying the shelf thickness, recalculate temperatures.

With the thinner shelf, you will obtain  $T_{\text{Left-junct}} = T_{\text{Right-junct}} = 82.73^{\circ}\text{C}$ . This is a bigger increase of 6.2°C. Clearly, the thickness of the metal directly under the transistors has an impact on thermal performance.

## What-if #5, a smaller box

For the final modification, you will shorten the overall depth of the box to 140 mm. The shelf size will be unchanged.

As a first step, switch to a top orthogonal view.

Use **Edit**  $\rightarrow$  **Assembly**  $\rightarrow$  **Dimensions** to modify the left, right, bottom and top walls. You will want to reduce the Z-dimension by 10 mm while maintaining the same "End" point. Changing the Z-dimension this way will cause the joins to be broken with the front plate. So you will have to move the front wall and join it to the appropriate plates.

The new T<sub>junction</sub> will be 83.54°C. If you don't get this temperature, use the reports to verify that all assemblies have been properly joined together.

## Wrapping up

This exercise is now complete. Delete everything with:

#### <F12 Root Menu> $\rightarrow$ Delete $\rightarrow$ Everything $\rightarrow$ click Yes button

In *Introductory Exercise 6: Rectangular Box With Internal Board* you will model a rectangular box with circuit board and internal ambients.